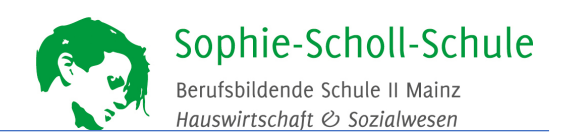

## Schulcampus Wechsel der Organisation – Anleitung für Lehrkräfte

## Möglichkeit 1:

Sie wechseln die Organisation vollständig z.B. weil Sie die Schule gewechselt haben oder Ihr Referendariat beendet haben und nicht mehr beim Studienseminar zugeordnet sind.

- 1. Klicken Sie auf "mein Profil".
- 2. Klicken Sie auf "OrgWechsel beantragen".
- 3. Wählen Sie die Zielorganisation aus und geben Sie einen Grund für den Wechsel ein.

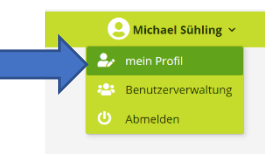

4. Bestätigen Sie den Wechsel über "Wechsel beantragen".

|                                                                                |                                                                                             | Organisationswechsel be<br>Bitte wählen Sie ihre zukünftige St<br>Zielorganisation (Schule) | antragen<br>ammorganisation (le) aus: |  |
|--------------------------------------------------------------------------------|---------------------------------------------------------------------------------------------|---------------------------------------------------------------------------------------------|---------------------------------------|--|
|                                                                                | 5                                                                                           | Erläuterungen zum Wechsel                                                                   |                                       |  |
| ▲ Michael<br>Meine A<br>Mein Pr<br>Weitere<br>Passwo<br>Zugang<br><b>OrgWe</b> | Sühling v<br>wifgaben<br>ofil<br>Profilangaben<br>t ändern<br>erweitern<br>chsel beantragen | ¥ Abbrechen d∱ Wechsel beantrager                                                           |                                       |  |

## Möglichkeit 2:

## Abordnung an eine weitere Schule (Ihr Account gilt an mehreren Schulen)

- 1. Klicken Sie auf "mein Profil" (siehe oben).
- 2. Klicken Sie auf "Zugang erweitern".
- 3. Geben den "Freischaltcode" ein. Sie erhalten diesem vom Campusbetreuer der Zielschule.
- 4. Bestätigen Sie über "Einlösen".

|                                                                                                    | Zugang erweitern     | XXXXXXXXXX |
|----------------------------------------------------------------------------------------------------|----------------------|------------|
| é                                                                                                    | × Abbrechen Einlösen |            |
| Michael Sühling ~<br>Meine Aufgaben<br>Mein Profil<br>Weitere Profilangaben<br>Passwort ändern<br>Zugang erweitern<br>OrgWechsel beantragen | I                    |            |